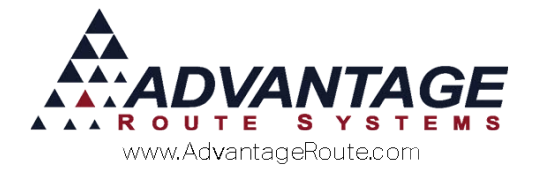

# 4.34 Marking a Stop as *High Priority*

## Introduction

From time-to-time, you may have a customer stop that needs to be serviced before other stops. Within Route Manager, you have the capability to make a stop appear on the handhelds in red or some other eyecatching color to alert your drivers that this needs to be a priority activity

#### Overview

This is a straightforward operation that is not complex. Some simple setup and minimal training is all that is needed. This is explained below.

Not only will you want to train the office staff on the correct way to enter the alert type phone calls, but you will also want to train your drivers so they are aware how to identify the tickets on their handheld, as well.

### Setup

Setup requires only two steps.

First, you will need to go into *Lists > Delivery Order Reasons* and configure a reason be High Priority. Here is an example:

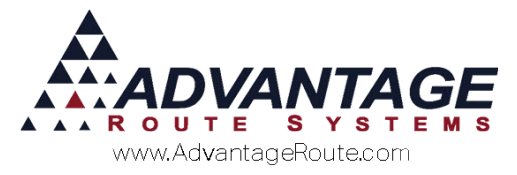

| RM7 Delivery Order Reaso | ons                                                                                                    |    |
|--------------------------|----------------------------------------------------------------------------------------------------|----|
| Delivery                 | Order Reasons                                                                                                    |    |
|                          |                                                                                                    | 88 |
|                          | Reason ID 1                                                                                                    |    |
|                          | Reason High Priority Service                                                                                                    |    |
|                          | Mini Description CP                                                                                                    |    |
|                          | Suppress Input on Delivery Order                                                                                                    |    |
|                          | □ Warn for Package Plan Contract Expiration Violation         □ Display in Route Input Screen on Handheld         □ Prevent Order Modification on Handheld         □ Allow Quantity Change on Handheld         □ Display in Alert Message on Handheld         □ Display in Alert Message on Handheld         □ Require Weight Entry in RMLive         ☑ High Priority Reason Code (Delivery Highlighted on HH) |    |

In each handheld class, you will need to designate a color for High Priority. You can get to the screen below by going to *Lists > Routes > Handheld Class*. Note that this is on the *Screen* tab.

Here is an example:

| eneral Hardware Load/Unio<br>Upload Reports                                          | ad   Sales Rules   S<br>Upload Reports 2 | ales Rules 2   Labels<br>  GPRS [ | Off Route Finance<br>Screen | Messages   Reco | Android |
|--------------------------------------------------------------------------------------|------------------------------------------|-----------------------------------|-----------------------------|-----------------|---------|
| Seniced Stops                                                                        | 20 1000                                  |                                   | 100 180                     |                 |         |
| Serviced                                                                             | and the second second                    | Skips                             | 1.00                        |                 |         |
| Unsandord Slops                                                                      |                                          |                                   |                             |                 |         |
| Unserviced                                                                           |                                          | Drags                             |                             |                 |         |
| Specials                                                                             |                                          | High Priority                     | -                           |                 |         |
| Specials not on a<br>Delivery Order                                                  | -                                        | Removed                           | -                           |                 |         |
| Stipped Deliveries<br>Show Skipped Deliveries on Pr<br>Show Skipped Deliveries on Ro | e-Route Report S                         | kipped Deliveries                 |                             |                 |         |
|                                                                                      |                                          | Reset All Colors to Defa          | uit                         |                 |         |
| Allow Route List Filterin                                                            | g by Delivery Time                       |                                   |                             |                 |         |
| -List Column Widlins                                                                 |                                          |                                   |                             |                 |         |
| Miscellaneous Items List 48 -                                                        | Description Price                        | Extra<br>60                       |                             |                 |         |
|                                                                                      |                                          | 60                                |                             |                 |         |

# Creating an Order with high priority

In order to mark a delivery order as 'High Priority', you will need to do this when you are creating a delivery order. If you set up the Delivery Reason code correctly, it will display on your screen near the 'Request' area. You can see an example below.

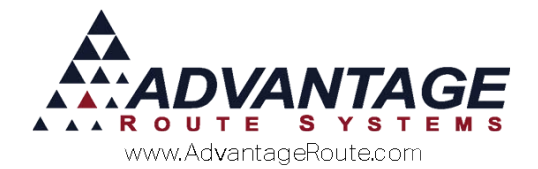

| CELIVERY ORDER             |                      |                        |                             |                     |                              |                           |                | E 23   |
|----------------------------|----------------------|------------------------|-----------------------------|---------------------|------------------------------|---------------------------|----------------|--------|
| Acct. No.                  | 000010 01            | A                      | P                           |                     | Route/Day/Stop               | 0/DAY/0050                | B              |        |
| Name                       | Advantage Ro         | oute Systems, Inc      | c                           |                     | Driver                       | Danniz Hendarson          | - 69           |        |
| Delivery Address           | 3201 Liberty S       | Square Pkwy            |                             |                     | Entered Date/Time            | 05/05/2016 2 10:20        |                |        |
|                            |                      |                        |                             | Phones (Info/Route) |                              | 209-632-1122/209-632-1122 |                | - 69   |
|                            | Turlock, CA 9        | 15380                  |                             | Credit Terms        | Spoke With                   |                           | •              | 1111   |
| Contact Reasons            | [                    |                        | -                           | DUE                 | Ticket No.                   | 000000000                 |                | -      |
| Balance                    | Total 458            | 3.28 Current 30.       | 61 30 Days 0.00             | 60 Days 0.00 Over   | 90 Days 427.67               |                           |                |        |
| Last Payment               | Date 11/04/20        | 015 Amount 2.5         | 0                           | Next Delive         | ry 05/05/2016                |                           | Last 5<br>Dely |        |
| Request                    | Prevent M            | od<br>Chance           | Collect                     | Check               | Merch NOT We                 | brik                      | (P)            | 14.9   |
|                            | Fill Freezer - 20 LB |                        | livery Pick up Merchandiser |                     | andiser                      | G                         | 124            |        |
|                            | Fill Freeze          | r - Mix<br>r 10/b Only | Call of                     | fice on Arrive      | High Priority S              | ervice                    | Quote          | 15     |
|                            | Block Onl            | 9                      | E:                          |                     | E:                           |                           |                |        |
|                            | 1                    |                        | 20                          |                     | 10                           |                           |                | (110)  |
| Equipment<br>Qty. Action 5 | Serial No.           | Туре                   | Style                       | Location            | Orders                       | Oty                       |                |        |
| No terns                   |                      |                        |                             |                     | <ul> <li>No terms</li> </ul> | 1                         | -              | ~      |
|                            |                      |                        |                             |                     |                              |                           | 1200           |        |
|                            |                      |                        |                             |                     |                              |                           | M.             | EXII   |
|                            |                      |                        |                             |                     |                              |                           |                |        |
|                            |                      |                        |                             |                     | 2                            |                           | 4              | 0:0    |
| C Delivery Message         |                      | Cim                    | mice Massage                | P.O. NO.            |                              | Total 0.00                |                |        |
| Countery measure           | ,                    |                        | ronce measage               |                     |                              | 1                         |                | Copies |
|                            |                      |                        |                             |                     |                              | Add to Contacts           | (accoss)       | · ·    |
|                            |                      |                        |                             |                     |                              | . Send Order to Rou       | te via RMLive  | REPORT |
|                            |                      |                        |                             |                     |                              | E-mail Order to Cu        | istomer.       |        |
| Promise                    | e Date 05/05/        | 2016 🗐 Sche            | dule (0 / D)                | Complete            | Follow Up                    |                           |                |        |
|                            |                      |                        |                             |                     |                              |                           |                |        |

Simply check this box and the system will automatically do the rest. This will work whether you have RMLive or do a normal batch mode.

# **On the Handheld**

On the handheld, on the Route Selection screen, any stops marked as High Priority will appear with the background color you chose in the handheld class for this driver.

## Reporting

There is no reporting with this function.

#### Summary

It is easy to mark orders as high priority on the handheld. Just set it up correctly; train your office staff to use it properly and will appear as you have chosen on your handheld.

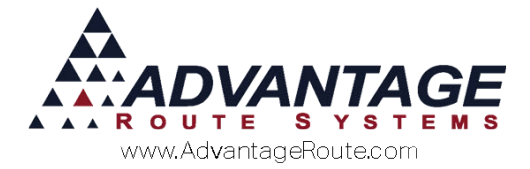

Copyright © 1994-2016 by Advantage Route Systems, Inc. All Rights Reserved. Printed in the United States of America.

#### Advantage Route Systems, Inc.

3201 Liberty Square Parkway Turlock, CA 95380 USA Phone: 1.209.632.1122 Web Site: <u>www.AdvantageRS.com</u> Email: <u>info@AdvantageRS.com</u>

#### Warning

All information in this document and the on-line help system, as well as the software to which it pertains, is proprietary material of Advantage Route Systems, Inc. and is subject to a Route Manager license and nondisclosure agreement. Neither the software nor the documentation may be reproduced in any manner without the prior written permission of Advantage Route Systems, Inc.

Series 7: Version Date, May 5, 2016